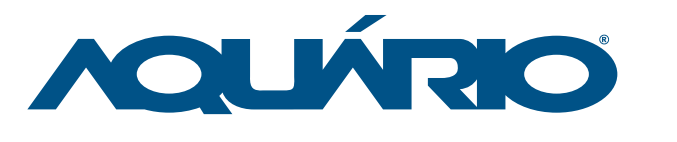

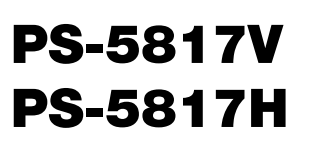

Panel Station 5.8 GHz 17 dBi

## Manual de Instalação

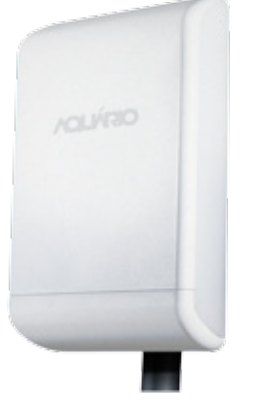

**Parabéns!** Você acaba de adquirir um produto Aquário. Marca que é sinônimo de qualidade e alta tecnologia. Terminal assinante para acesso a redes wireless em 5.8 GHz no padrão 802.11 a/n. Solução completa equipada com antena de

alto ganho, rádio e fonte POE de 15 volts. Com o melhor custo beneficio do mercado, reúne o que há de mais avançado em antena, hardware e firmware.

#### Especificação Técnica

| Frequência              | 5.725 – 5.875 GHz |
|-------------------------|-------------------|
| VSWR                    | < 1.5:1           |
| Ganho                   | 17dBi             |
| Relação Frente/Costas   | 26dB±2            |
| Rejeição de Polarização | 30dB±5            |
| Conector                | RJ 45 Fêmea       |
| Impedância Nominal      | 50 Ω              |
| ΘΕ                      | 19º               |
| ΘΗ                      | 20°               |
| Peso                    | 690 g             |
| Medidas                 | 205 x 265 x 93 mm |

**VSWR** 

### Diagramas de Irradiação

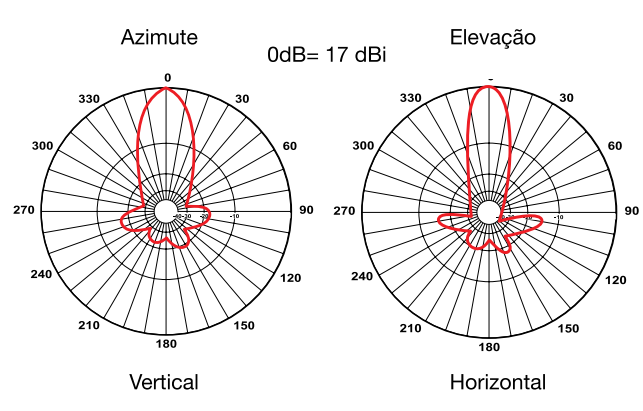

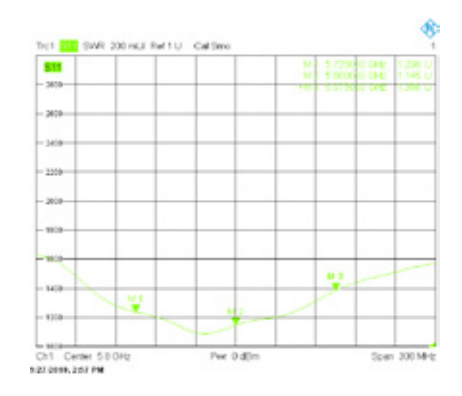

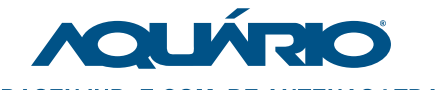

#### **KIDASEN IND. E COM. DE ANTENAS LTDA**

AV. SINCLER SAMBATTI, 9479 - CEP 87055-405 MARINGÁ - PARANÁ - BRASIL - SAC 0800 44 8000

WWW.AQUARIO.COM.BR

**3.** POE

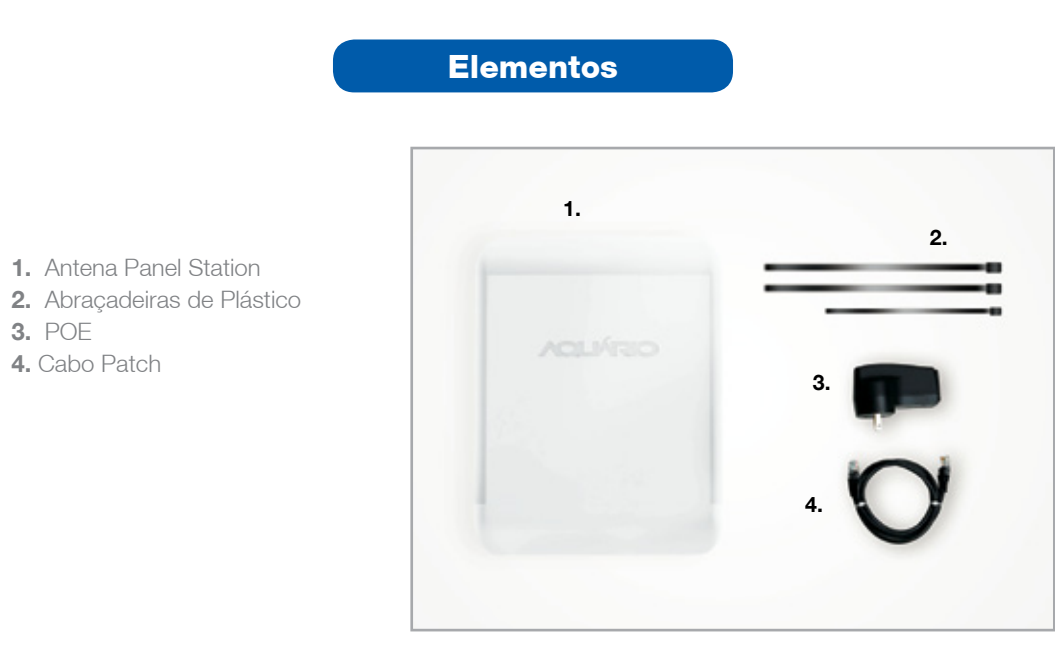

### Montagem

1. Fixe a Panel Station no mastro com as abraçadeiras plásticas fornecidas.

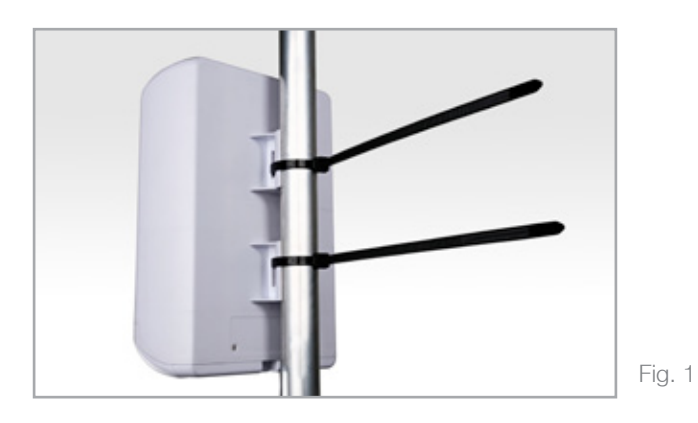

2. Conecte o cabo de rede na entrada da Panel Station.

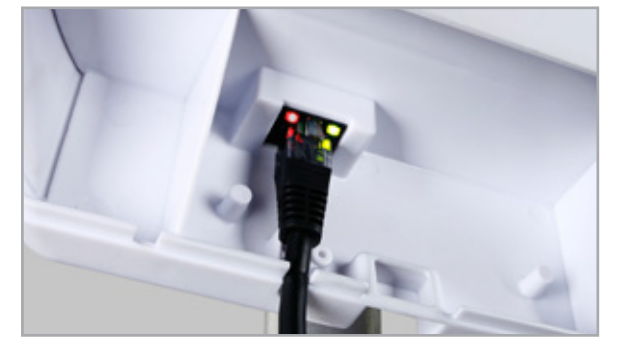

Fig. 2

3. Encaixe a outra ponta do cabo a entrada ANT do POE. (Fig. 3)

4. Conecte o patch cable a entrada COMP do POE e a outra ponta a placa de rede do computador. (Fig. 4)

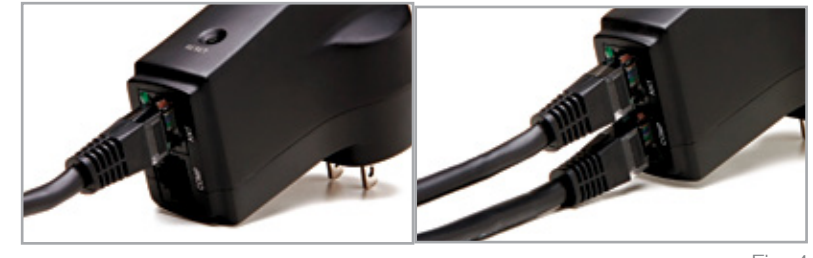

Fig. 3

Fig. 4

# Para acessar a PS-5817

- Digite o endereço IP 192.168.2.1 em seu navegador

- Entre com o nome de usuário: admin e senha: aquario

Caso tenha dúvidas de configuração, consulte o CD que acompanha o produto.

### Acessando o equipamento

Inicialmente é necessário ajustar as configurações de rede do computador que será utilizado para acessar o equipamento, que no Windows XP será:

1. Na área de trabalho clique com o botão direito do mouse em "*Meus locais de rede*" e depois selecione "*Propriedades*"

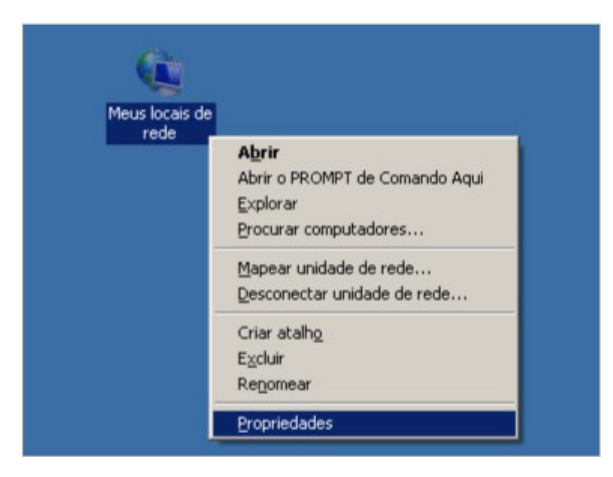

| Li Ulique com o polao direilo em <b>Lonexao Iocai</b> e em seguida selecione <b>prodried</b> | oriedades' | "Propr | elecione ' | equida s | em | locaľ | "Conexão | em | direito | botão | com o | Clique | 2. |
|----------------------------------------------------------------------------------------------|------------|--------|------------|----------|----|-------|----------|----|---------|-------|-------|--------|----|
|----------------------------------------------------------------------------------------------|------------|--------|------------|----------|----|-------|----------|----|---------|-------|-------|--------|----|

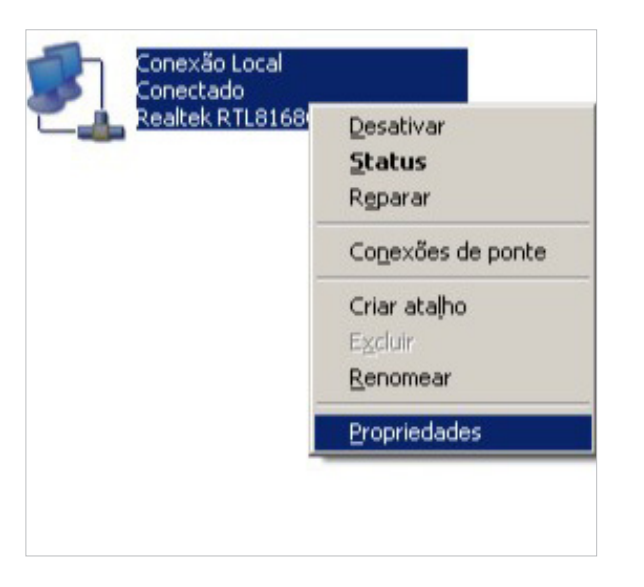

**3.** Selecione a opção "*Obter um endereço IP automaticamente*" e "*Obter o endereço dos servidores DNS automaticamente*", e depois clique no botão *OK* 

| Seral                    | Configuração alternativa                                                                              |                                                                                               |  |  |  |  |
|--------------------------|----------------------------------------------------------------------------------------------------|-----------------------------------------------------------------------------------------------|--|--|--|--|
| As co<br>oferei<br>admir | nfigurações IP podem ser atribu<br>cer suporte a esse recurso. Cas<br>istrador de rede as configuraçõ | iídas automaticamente se a rede<br>o contrário, você precisa solicitar ao<br>es IP adequadas. |  |  |  |  |
|                          | Obter um endereço IP automatio                                                                        | camente                                                                                       |  |  |  |  |
| 0                        | Usar o seguinte endereço IP: -                                                                        |                                                                                               |  |  |  |  |
| En                       | dereço IP:                                                                                            |                                                                                               |  |  |  |  |
| M                        | iscara de sub-rede:                                                                                   |                                                                                               |  |  |  |  |
| <u>G</u> a               | loway padrão.                                                                                         |                                                                                               |  |  |  |  |
|                          | Digiter o endereço dos servidore                                                                      | DNS automaticamente                                                                           |  |  |  |  |
| 0                        | Usar os seguintes endereços de                                                                        | e servidor DNS:                                                                               |  |  |  |  |
| Se                       | rvidor DNS greferenciał                                                                               |                                                                                               |  |  |  |  |
| Se                       | rvidor <u>D</u> NS alternativo:                                                                       | and the second second                                                                         |  |  |  |  |
|                          |                                                                                                    | Avançado                                                                                      |  |  |  |  |
|                          |                                                                                                    |                                                                                               |  |  |  |  |

Ou opcionalmente para um IP configurado manualmente informe os seguintes valores e depois clique no botão **OK**:

| opriedades de Protocolo TCP/IP                                                                                   |                                                                                                    |  |  |  |  |  |
|----------------------------------------------------------------------------------------------------|----------------------------------------------------------------------------------------------------|--|--|--|--|--|
| Geral                                                                                                    |                                                                                                    |  |  |  |  |  |
| As configurações IP podem ser atri<br>oferecer suporte a esse recurso. Ca<br>administrador de rede as configuraç | buídas automaticamente se a rede<br>aso contrário, você precisa solicitar ao<br>ções IP adequadas. |  |  |  |  |  |
| Obter um endereço IP automa                                                                                      | sticamente                                                                                         |  |  |  |  |  |
| Usar o seguinte endereço IP:                                                                                     |                                                                                                    |  |  |  |  |  |
| Endereço IP:                                                                                                    | 192.168.2.10                                                                                       |  |  |  |  |  |
| Máscara de sub-rede:                                                                                             | 255 . 255 . 255 . 0                                                                                |  |  |  |  |  |
| Gateway padrão:                                                                                                  | 192.160.2.1                                                                                        |  |  |  |  |  |
| Obter o endereço dos servido                                                                                     | res DNS automaticamente                                                                            |  |  |  |  |  |
| Usar os seguintes endereços                                                                                      | de sergidor DNS:                                                                                   |  |  |  |  |  |
| Servidor DNS greferencial                                                                                        | 192.168.2.1                                                                                        |  |  |  |  |  |
| Servidor DNS alternativo:                                                                                        |                                                                                                    |  |  |  |  |  |
|                                                                                                    | <u>á</u> vançado                                                                                   |  |  |  |  |  |
|                                                                                                    | OK. Cancelar                                                                                       |  |  |  |  |  |

**4.** Execute seu navegador web (Internet Explorer, Mozilla Firefox, Google Chrome, etc.) informado na barra de navegação o endereço <u>http://192.168.2.1</u>

🙋 http//192.168.2.1

www.aquario.com.br

# **RESET DA PANEL STATION**

Para executar o Reset, siga os seguintes passos:

Serão solicitadas as credenciais para acesso devendo ser informados Usuário **admin** e senha **aquario**, e depois clique no botão **OK** 

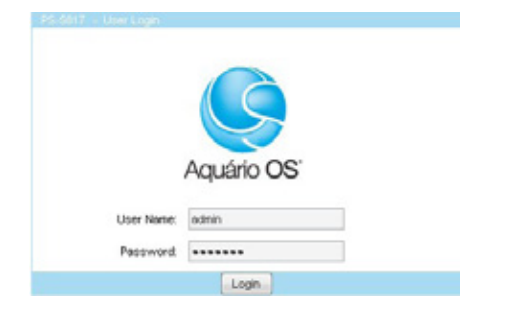

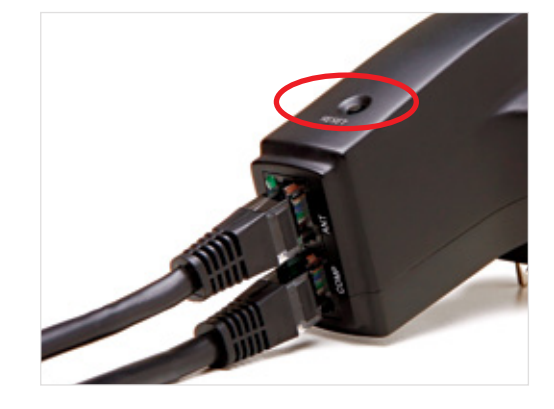

• Ligue o equipamento e aguarde a sua inicialização (aproximadamente 1 minuto)

• Pressione o botão de reset por 10 segundos

• Solte o botão de reset

Sendo informados o usuário e senha corretos, será exibida a tela inicial com o monitor de status geral do equipamento

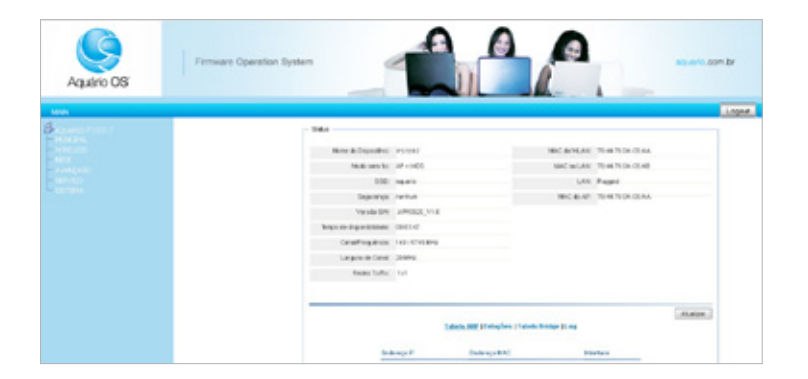

Utilize sempre mastros com diâmetro externo entre 1 1/4" (32mm) e 2" (51mm).

Evite acidentes! Nunca instale a antena perto dos fios da rede elétrica.